Guide for endring til bruk av SMTP Auth i Outlook 2003.

## Steg 1,

Velg Tools (Vektøy) -> E-mail Accounts (E-Post kontoer)

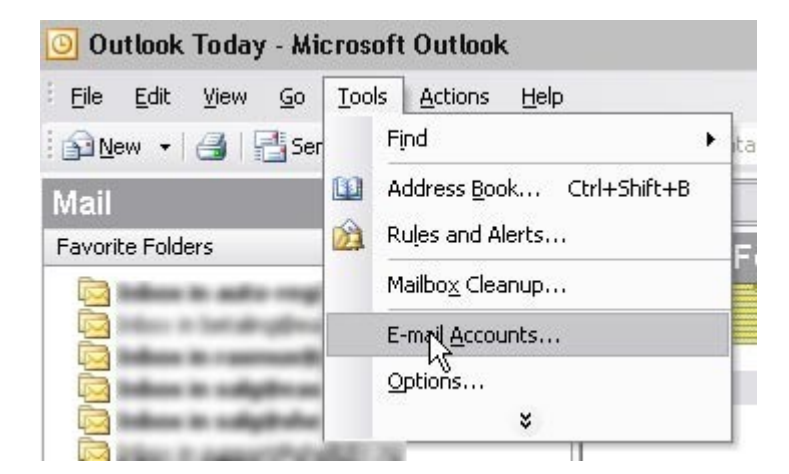

## Steg 2,

Velg View or change existing e-mail accounts (Vis eller endre eksisterende e-post kontoer), trykk deretter Next (Neste).

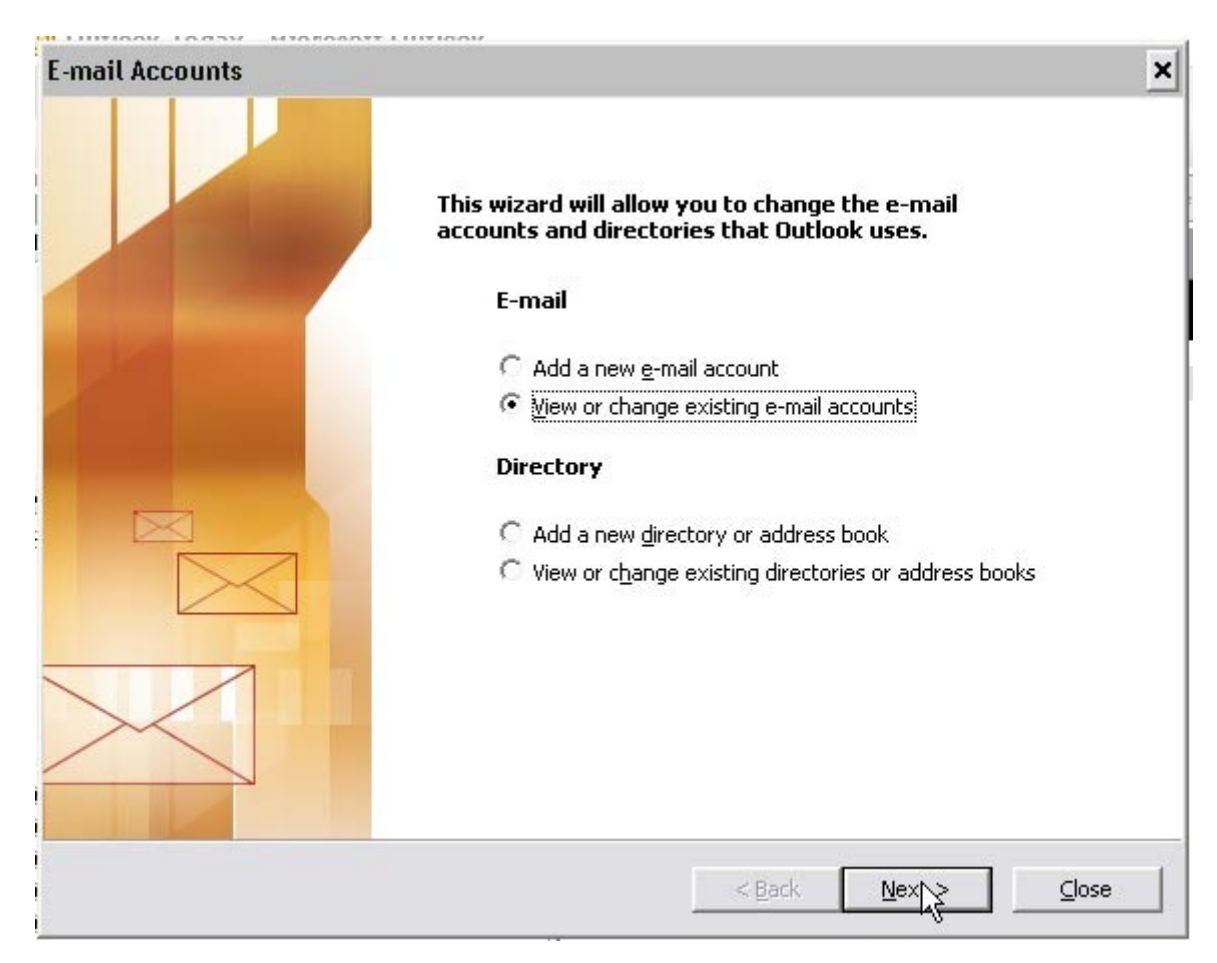

## Steg 3,

Velg kontoen du ønsker å redigere, trykk så på Change (Endre)

| Outlook processes e-ma           | ail for these accounts in the following order:    |                |
|----------------------------------|---------------------------------------------------|----------------|
| Name                             | Type                                              |                |
| understand and                   | IMAP/SMTP (Default)<br>IMAP/SMTP                  | Add            |
| ad-region-reg.vo                 | IMAP/SMTP<br>IMAP/SMTP<br>IMAP/SMTP               | <u>R</u> emove |
| nations and                      | IMAP/SMTP                                         | Set as Default |
|                                  |                                                   | Move Up        |
|                                  |                                                   | Move Down      |
| Deliver <u>n</u> ew e-mail to th | e following location:                             |                |
| Personal Folders                 | <ul> <li>New <u>O</u>utlook Data File.</li> </ul> |                |

## Steg 4,

Endre utgående epost server (SMTP) til smtp.easyisp.no, trykk så på More Settings (Flere instillinger)

| E-mail Account               | S                                                      |                                 | ×                                       |
|------------------------------|--------------------------------------------------------|---------------------------------|-----------------------------------------|
| Internet E-m<br>Each of th   | ail Settings (IMAP)<br>ese settings are required to ge | et your e-mail account working. | AND AND AND AND AND AND AND AND AND AND |
| User Informa                 | tion                                                   | Server Information              |                                         |
| Your Name:                   | Ramo Paulo                                             | Incoming mail server (IMAP):    | mail01.easyisp.no                       |
| <u>E</u> -mail Address:      | amultipolitics og                                      | Outgoing mail server (SMTP):    | smtp.easyisp.no                         |
| Logon Inform                 | ation                                                  |                                 |                                         |
| <u>U</u> ser Name:           | Parantiporticita esp                                   |                                 |                                         |
| <u>P</u> assword:            | ****                                                   |                                 |                                         |
|                              | Remember password                                      |                                 |                                         |
| Log on using<br>Authenticati | ) Secure Password<br>on (SPA)                          |                                 | [More Settings]                         |
|                              |                                                        | < <u>B</u> ack                  | Next > Cancel                           |

Steg 5,

Velg Outgoing Server (Utgående server), hak så av i My outgoing server (SMTP) requires authentication (Min utgående server (SMTP) krever godkjenning)

|         |                          | 1                                     |                |           |
|---------|--------------------------|---------------------------------------|----------------|-----------|
| ieneral | Outgoing Server          | Connection                            | Advanced       |           |
| 🔽 Му    | outgoing server (S       | MTP) requires                         | authenticatio  | חכ        |
| ΘL      | Jse same settings a      | is my incoming                        | mail server    |           |
| ΩĻ      | og on using              |                                       |                |           |
| L       | lser <u>N</u> ame:       |                                       |                |           |
| E       | assword:                 |                                       |                |           |
|         |                          |                                       | neceword       |           |
|         |                          | M Remember                            | password       |           |
| Г       | Log on using Se          | <u>⊯ R</u> emember<br>cure Password   | Authenticati   | ion (SPA) |
| ſ       | Log on using <u>S</u> e  | ure Password                          | l Authenticati | ion (SPA) |
| ſ       | Log on using <u>S</u> e  | iwn <u>R</u> emember<br>cure Password | Authenticati   | ion (SPA) |
| ſ       | Log on using <u>S</u> er | i <u>⊮ R</u> emember<br>cure Password | l Authenticati | ion (SPA) |
| ſ       | Log on using <u>S</u> er | iwi <u>K</u> emember<br>cure Password | Authenticati   | ion (SPA) |
| ſ       | Log on using <u>S</u> e  | w <u>k</u> emember<br>cure Password   | l Authenticati | ion (SPA) |
| Ţ       | Log on using <u>S</u> er | w <u>k</u> emember                    | Authenticati   | ion (SPA) |
| ſ       | Log on using <u>S</u> er | wr. <u>K</u> emember                  | Authenticati   | ion (SPA) |
| ſ       | Log on using <u>S</u> er | wr. <u>K</u> emember                  | l Authenticati | ion (SPA) |
| ſ       | Log on using <u>S</u> er | wr. <u>K</u> emember                  | l Authenticati | ion (SPA) |
| ſ       | Log on using <u>S</u> er | w <u>k</u> emember                    | l Authenticati | ion (SPA) |
| I       | Log on using <u>S</u> er | ure Password                          | Authenticati   | ion (SPA) |
| 1       | Log on using <u>S</u> er | cure Password                         | l Authenticati | ion (SPA) |

Når du nå trykker ok til du er tilbake til Outlook 2003 så vil du få mulighet til å sende epost via vår nye utgående epost server. Om du får problemer med noen av instillingene så ta kontakt med support@easyisp.no